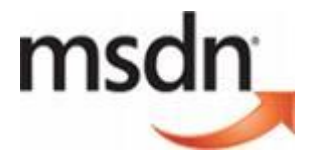

## **Quick Administrator Guide for MSDN Volume Licenses**

This quick guide will show you the first steps how to administrate subscriptions. To find more detailed information please visit the following webpage: <u>http://download.microsoft.com/download/e/f/1/ef128378-1f74-4eb0-ad3e-a8f31d3d1050/ MSDN\_Administrator\_Guide-ENG.pdf</u>. This also includes useful information about tips and best practise.

- (Step 1) MSDN Administrator has to sign into MVLS at https://licensing.microsoft.com/eLicense/L1033/Default.asp
- (Step 2) Click on the blue hyperlink "MSDN Subscriptions Benefits"

## If you are an Administrator

MSDN Subscriptions Benefits - Administer MSDN Subscriptions Benefits within your organization.

- (Step 3) Click on agreement number which is hyperlinked in blue
- (Step 4) To add a user click on "Add user"

User Search To view/edit user details, search for the user and click on the hyperlinked Last Name below. To remove users, select one or more users and click on Remove Users button. Other Actions: Add User Add Multiple Users

## (Step 5) Tick the box for the level you would like to add for the user, then "next"

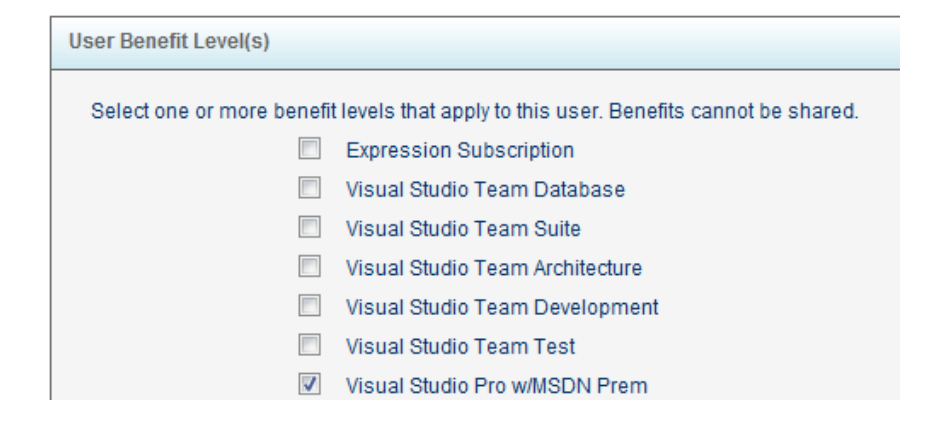

(Step 6) Please choose the Benefits while ticking the boxes you would like to assign to the user, then "next"

| <br>                                                 |                                                                     |  |  |
|------------------------------------------------------|---------------------------------------------------------------------|--|--|
|                                                      | Benefits                                                            |  |  |
| <b>V</b>                                             | Subscriber Downloads - Visual Studio Professional with MSDN Premium |  |  |
| MEDIA - Visual Studio Professional with MSDN Premium |                                                                     |  |  |
| Microsoft Technical Support Incidents                |                                                                     |  |  |
| <b>v</b>                                             | MSDN Managed Newsgroups                                             |  |  |
| <b>V</b>                                             | MSDN Online Concierge                                               |  |  |

## (Step 7) Please fill out details which are asked for (required details are tagged with a star), then click "next"

| User Information           |                    |  |  |  |
|----------------------------|--------------------|--|--|--|
| * Last Name:               | Microsoft          |  |  |  |
| * First Name:              | Microsoft          |  |  |  |
| Last Name Pronounciation:  |                    |  |  |  |
| First Name Pronounciation: |                    |  |  |  |
| * Email Address:           | msdn@microsoft.com |  |  |  |
| * Country:                 | Ireland -          |  |  |  |
| * Correspondence Language: | English -          |  |  |  |

| Markating | Droforonoon |
|-----------|-------------|
| магкенно  | Preferences |

Microsoft may send this user pertinent security, product, and event information via:

| Work Address            |
|-------------------------|
| Email Address           |
| 🔲 Business Phone Number |

Microsoft Partners may contact me with information about their products, services and events

| User Profile                                                                                                    |                                                                    |  |  |  |
|----------------------------------------------------------------------------------------------------|--------------------------------------------------------------------|--|--|--|
| The following attributes are provided for use internally by company MSDN Administrators only Reference 1:<br>Reference 2: |                                                                    |  |  |  |
| This User is licensed to Use:                                                                                             |                                                                    |  |  |  |
|                                                                                                    | Licensed User of Expression Subscription                           |  |  |  |
|                                                                                                    | Licensed User of MSDN Operating Systems                            |  |  |  |
|                                                                                                    | Licensed User of MSDN Universal                                    |  |  |  |
| <b>V</b>                                                                                                    | Licensed User of Visual Studio Professional with MSDN Premium      |  |  |  |
|                                                                                                    | Licensed User of Visual Studio Professional with MSDN Professional |  |  |  |

Note: The Licensed User should be conform with the User Benefit Level (Step 5)

(Step 8) Last step please check if all details are correct, if not go "Back", if yes click on "Finish".

| (Step 5) Tou will then get all Add user committation which includes the benefit Access Number (DAN | (Step 9) | You will then get an Add | user confirmation which include | es the Benefit Access Number (BA | N) |
|----------------------------------------------------------------------------------------------------|----------|--------------------------|---------------------------------|----------------------------------|----|
|----------------------------------------------------------------------------------------------------|----------|--------------------------|---------------------------------|----------------------------------|----|

|                                                                                               | Benefit Access Number: MVLE8736DA60 |                                                                                                    |           |          |
|-----------------------------------------------------------------------------------------------|-------------------------------------|----------------------------------------------------------------------------------------------------|-----------|----------|
|                                                                                               | Last Name: Micr                     |                                                                                                    | osoft     |          |
| First Name: Micr                                                                              |                                     | osoft                                                                                                    |           |          |
|                                                                                               | Email Address: r                    | nso                                                                                                    | dn@micros | soft.com |
|                                                                                               | Benefit                             |                                                                                                    | Assigned  |          |
|                                                                                               | Media                               |                                                                                                    |           |          |
| Subscriber Downloads<br>Technical Support Incidents<br>Managed Newsgroups<br>Online Concierge |                                     | <ul> <li>Image: A second second s</li></ul> |           |          |
|                                                                                               |                                     | <ul> <li>Image: A second second s</li></ul> |           |          |
|                                                                                               |                                     | <ul> <li>Image: A set of the set of the</li></ul>  |           |          |
|                                                                                               |                                     | <ul> <li>Image: A start of the start of the start of</li></ul>  |           |          |
|                                                                                               | Licensed User                       |                                                                                                    |           |          |
| 1                                                                                             |                                     |                                                                                                    |           |          |

(Step 10) The added user will receive an automatic email informing about the BAN next step to do.